# Instalasi Software Pendukung MySQL

Esson Sihombing, S.Kom.

## **AppServer**

### Versi appserv-win32-2.5.10

1. Double klik appserv.exe, maka akan tampil sebagai berikut, kemudian Klik Next..

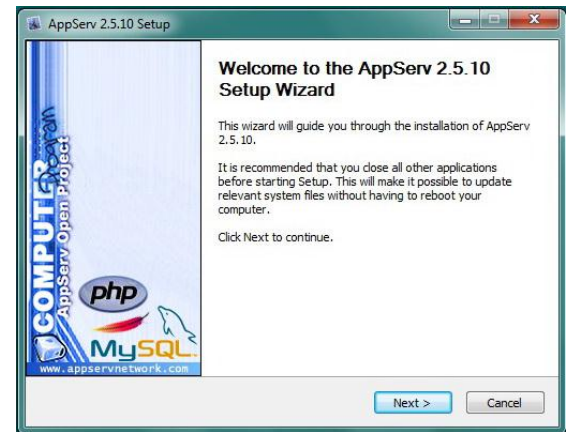

2. License Agreement, Klik 'I Agree'..

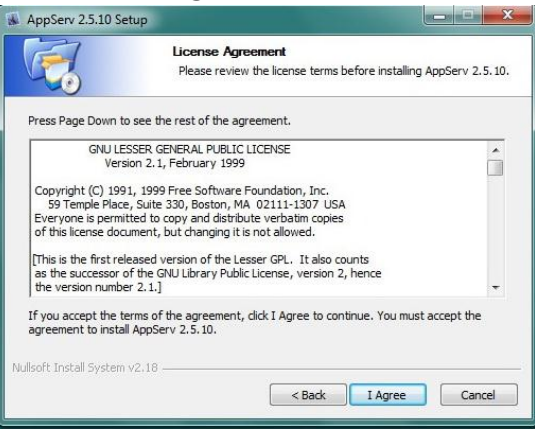

3. Pilihlah Lokasi Instalasi dengan cara meng-klik tombol Browse. Jika anda belum membuat folder untuk Instalasi xampp, maka buatlah folder baru dengan cara klik tombol 'Make New Folder', lalu Klik Ok..

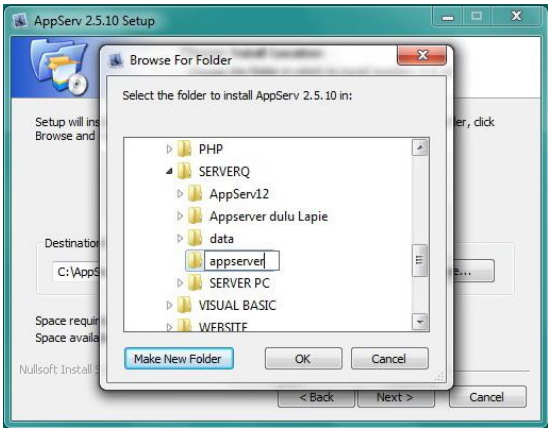

### 4. Klik Next

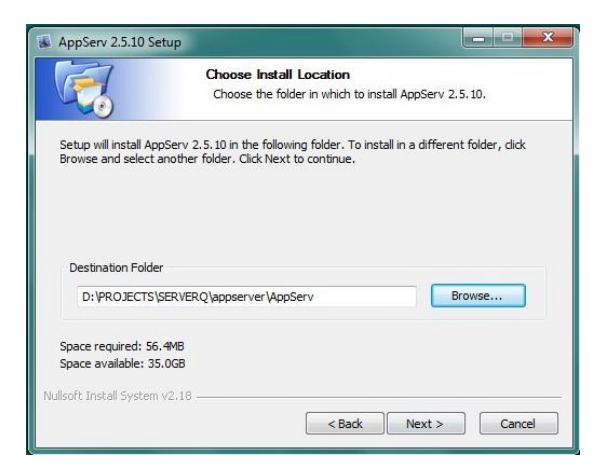

#### 5. Pilih Komponen Instalasi, Klik Next..

|                         | Select Components<br>Select the components you want to install, dear the components<br>you do not want to install. |
|-------------------------|----------------------------------------------------------------------------------------------------|
| AppServ Packa           | ige Components                                                                                                    |
| 🔽 Apache H              | ITTP Server                                                                                                    |
| V MySQL D               | atabase                                                                                                    |
| PHP Hype                | ertext Preprocessor                                                                                                |
| 🔽 phpMyAc               | Imin                                                                                                    |
|                         |                                                                                                    |
|                         |                                                                                                    |
| Nullsoft Install System | v2.18                                                                                                    |

6. Isi data mengenai informasi Server: Isi (localhost) dan (namaemail@domain, contoh: <u>esson@gmail.com</u>), lalu Klik Next..

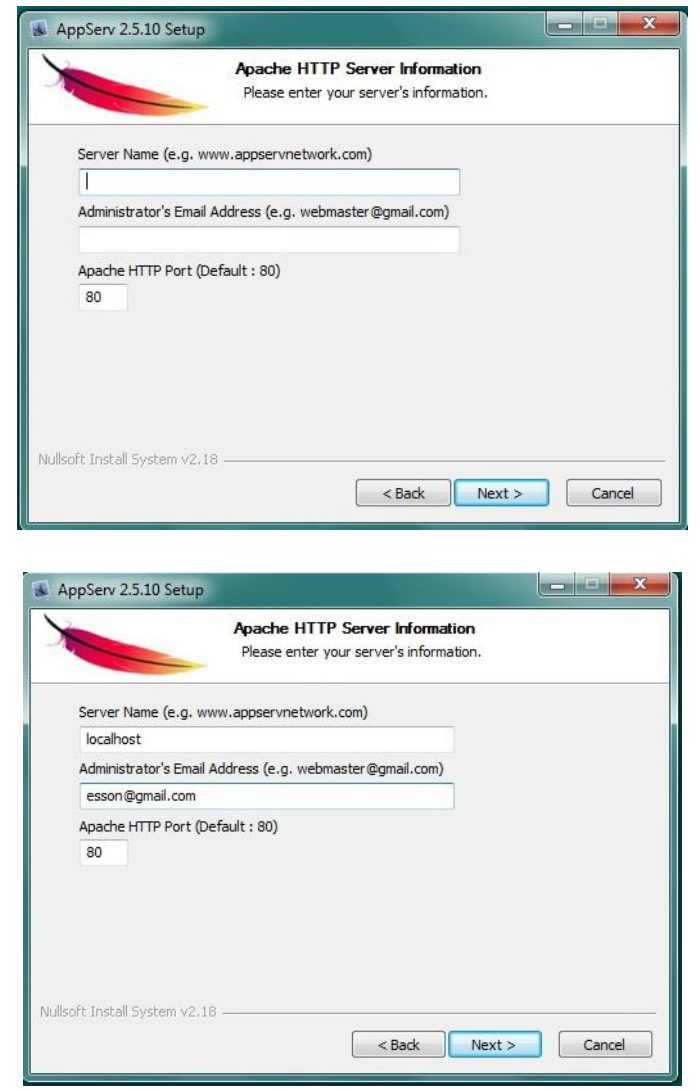

7. Isikan Password untuk MySQL Server:

| Please enter Root pass | word for MySOL Se | erver,             |  |
|------------------------|-------------------|--------------------|--|
| Enter root password    |                   |                    |  |
| •••••                  |                   |                    |  |
| Re-enter root passw    | vord              |                    |  |
| •••••                  |                   |                    |  |
| MySQL Server Set       | ting              |                    |  |
| Character Sets a       | and Collations    | -                  |  |
| UTF-8 Unicode          |                   | <b>_</b>           |  |
| Cld Password           | Support (PHP My   | SQL API function.) |  |
| Enable InnoD           | в                 |                    |  |

Isi Password (admin), ReEnter (admin), Klik Install..

#### 8. Tunggu sampai proses selesai

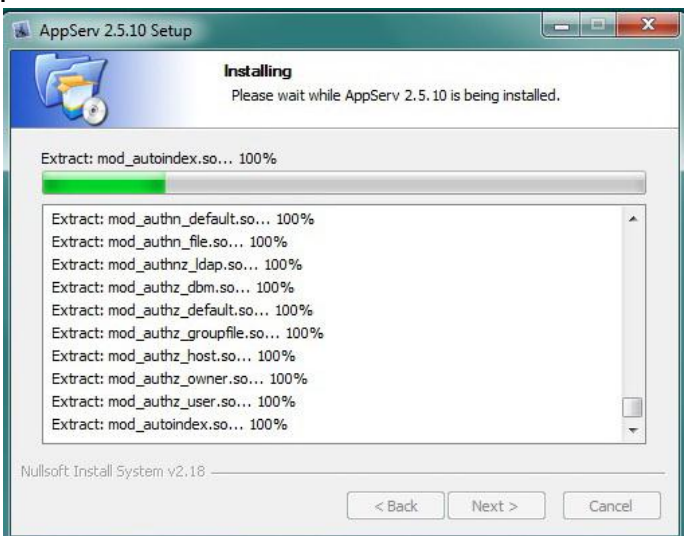

(Allow access, jika ada interupsi)

9.Klik Finish

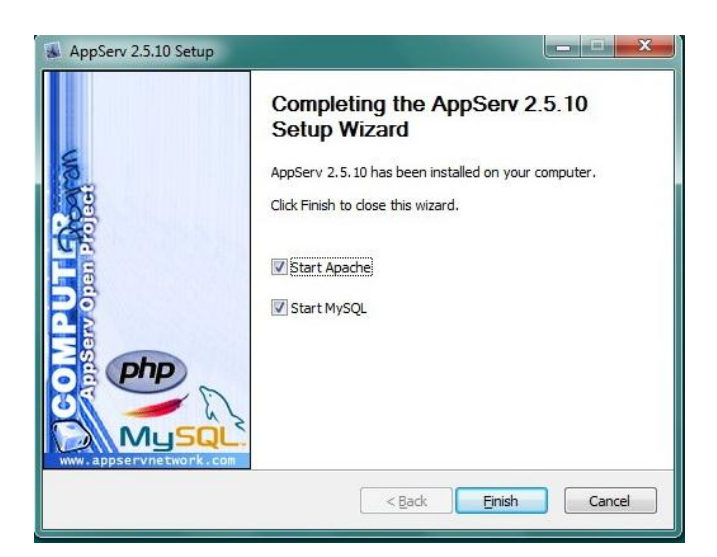

Setelah semua proses Instalasi selesai, maka kita dapat melakukan beberapa Konfigurasi:

1. Klik Start - Program - AppServ

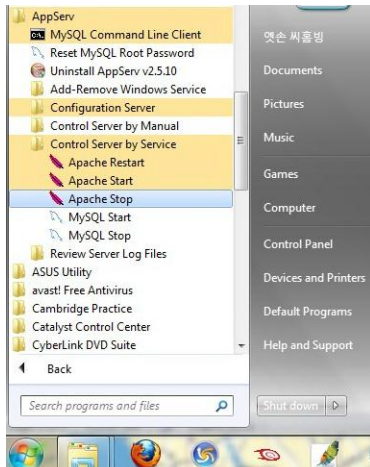

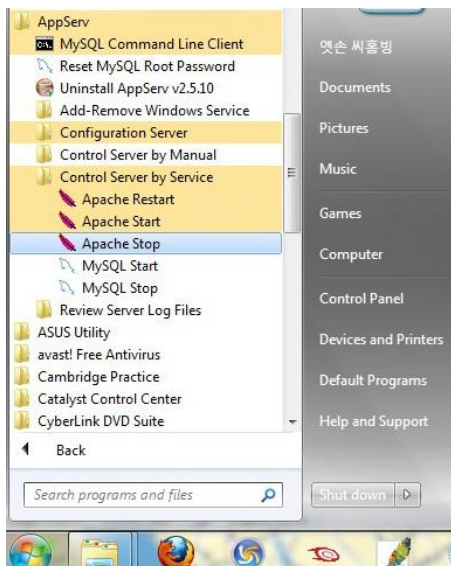

2. Klik Control Server by Service, Klik untuk Apache Start dan MySQL Start..

3. Lalu Klik Start - Program - AppServ - Command Line Client Tampilannya sbb:

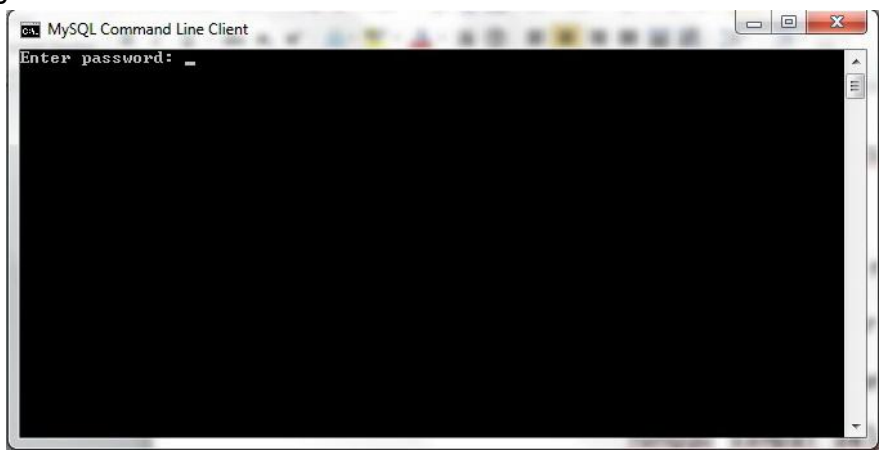

Ketikkan password (admin) enter

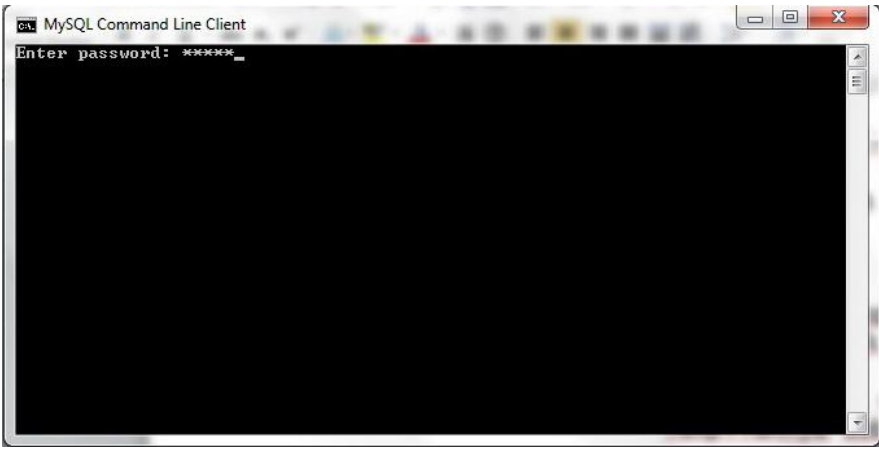

4. Jika berhasil maka anda akan dibawa ketampilan sebagai berikut ini:

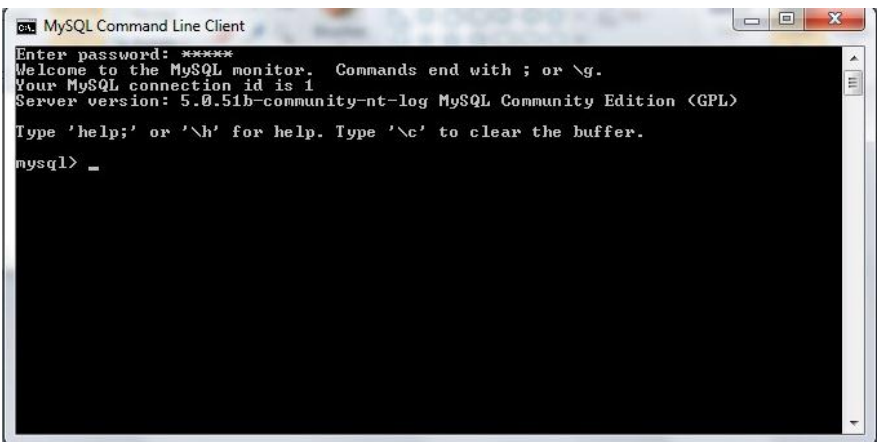

5. Selesai

Anda dapat memulai aktivitas SQL yang akan anda buat..